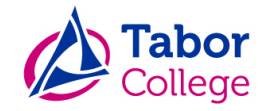

# Handleiding privacymodule Somtoday

# Inleiding

Het Tabor College vindt de privacy van uw kind erg belangrijk, daarom kunt u in Somtoday zelf aangeven of u toestemming geeft voor het gebruik van persoonsgegevens en/of foto's van uw kind. Wilt u deze vragen invullen als uw kind bij ons op school begint? Het is altijd mogelijk om uw antwoorden aan te passen.

Is uw kind 16 geworden? Dan worden uw antwoorden automatisch weggehaald en is het aan uw kind om dit in te vullen. Binnen de AVG mag iedereen vanaf 16 jaar namelijk zelf beslissen over het geven van toestemming.

In deze handleiding leggen we stapsgewijs uit waar u deze privacymodule kunt vinden in Somtoday en hoe u toestemming geeft voor de verschillende onderdelen.

Mocht u na het volgen van deze handleiding nog (inhoudelijke) vragen hebben, dan kunt u contact opnemen met de afdeling applicatiebeheer via <u>applicatiebeheer@tabor.nl</u>.

Voor algemene privacygerelateerde vragen kunt u mailen naar privacy@tabor.nl.

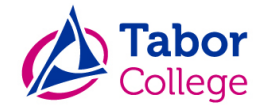

### Ouderaccount voor toegang tot Somtoday

Op het moment dat uw kind bij ons op school komt, ontvangt u een e-mail met gegevens voor toegang tot Somtoday. Daarbij is uw gebruikersnaam altijd gelijk aan het e-mailadres dat u gebruikt. Heeft u deze e-mail nooit ontvangen? Neem dan contact op met de school van uw kind. Geef daarbij aan dat het om het account voor Somtoday gaat.

| 💠 somtoday                                                                                                    |  |
|----------------------------------------------------------------------------------------------------|--|
| Inloggen                                                                                                    |  |
| Tabor College                                                                                                    |  |
| and of the call of an and the second second s |  |
| Wachtwoord                                                                                                    |  |
| Inloggen<br>Wachtwoord vergeten?                                                                                                    |  |
|                                                                                                    |  |

Afbeelding 1

#### Wachtwoord vergeten?

Bent u uw wachtwoord vergeten? Dan kunt u zelf via de app of <u>somtoday.nl</u> een nieuw wachtwoord aanvragen. Voer als schoolnaam "Tabor College" in, gevolgd door uw gebruikersnaam (dit is gelijk aan uw e-mailadres). Er verschijnt onderaan een link "Wachtwoord vergeten?". Klik hierop om automatisch een nieuw wachtwoord aan te maken. De gegevens worden verstuurd naar uw e-mailadres.

#### Het wachtwoord aanpassen

Het automatisch gegenereerde wachtwoord kunt u achteraf altijd zelf aanpassen. Wanneer u ingelogd bent in Somtoday, klikt u rechtsboven op uw naam (naast het icoontje van het 'poppetje' 2). Op de volgende pagina kunt u zelf het wachtwoord aanpassen.

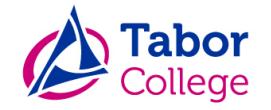

# Toegang tot de privacymodule (via de Somtoday website)

Na het inloggen ziet u bovenin een blauwe balk. Aan de rechterkant klikt u op het icoon van het 'poppetje' met daarachter uw naam (rood omcirkeld in Afb. 2). Klik hierop.

Let op: Wanneer u meerdere kinderen heeft, dient u voor alle kinderen de privacy vragen in te vullen. Door te klikken op de foto/naam van uw kind, kunt u per kind wisselen door daarna weer op het 'poppetje' met uw eigen naam te klikken.

| 🖕 somtoday | 🚹 = 🐨 - Ladgasila - Lat 💽 💷 📈 Berichten 🛛 | り Uitloggen |
|------------|-------------------------------------------|-------------|
|            | Afbeelding 2                              |             |

Vervolgens komt u op de pagina "Mijn profiel".

#### Invullen van de privacyvragen

Onderaan de profielpagina ziet u het kopje "Toestemmingen voor [naam van uw kind]". Hier kunt u per vraag toestemming geven door de checkbox aan te vinken. Wanneer u een checkbox open laat, geeft u **geen** toestemming.

| Toestemmingen voor 🖬 🚛 📲 🚛             |   |  |
|----------------------------------------|---|--|
| Geeft toestemming voor het gebruik van | - |  |
| foto's op sociale media 🕒              |   |  |
| Geeft toestemming voor het gebruik van |   |  |
| foto's in brochures van de school 🕄    |   |  |
| Geeft toestemming voor het gebruik van |   |  |
| foto's op de website van de schoo 🕄    |   |  |
|                                        |   |  |

Afbeelding 2

Wanneer u klaar bent met invullen, klik dan op de knop "Wijziging opslaan".

Zo weten wij als school waarvoor u en/of uw kind toestemming geven. Zoals eerder vermeld, kunt u de toestemmingsvragen later altijd nog opnieuw aanpassen.

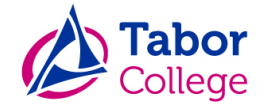

# Toegang tot de privacymodule (via de Somtoday app)

In de app klikt u op de drie streepjes (blauw omcirkeld in afb. 3). Kies vervolgens "Instellingen" en daarna "Toestemmingen.

| <b>=</b>                    | < | >      | = 😫 <            | > |
|-----------------------------|---|--------|------------------|---|
| Augustus                    |   |        | Instellingen     | × |
| M D W D<br>5 6 7 8          |   | v<br>9 | Mijn gegevens    | > |
| Zomervakantie               |   |        | Aa Weergave      | > |
| Eerder                      |   |        | Notificaties     | > |
|                             |   |        | Le Toestemmingen | > |
| 8:00                        |   |        | 🖆 Agenda         | > |
| Djamala<br>Somtoday College |   | ×      |                  |   |
| Studiemateriaal             |   |        |                  |   |
| Registraties                |   |        |                  |   |
| 🛱 Schoolinformatie          |   |        |                  |   |
| 🗘 Instellingen              |   |        |                  |   |
| Somtoday support            |   | 12     |                  |   |

Afbeelding 3

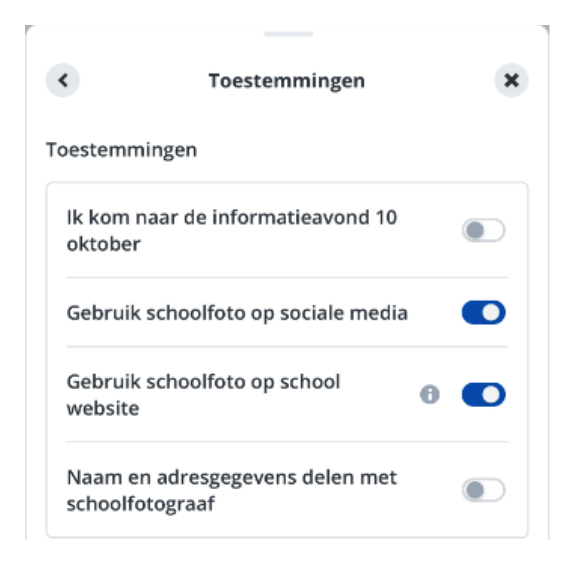

U ziet nu een aantal onderwerpen waarvoor u toestemming kunt geven (afb. 4).

Door het schuifje aan te zetten, krijgt het onderdeel een blauwe kleur en geeft u toestemming voor dit onderdeel.

Afbeelding 4